# Gerenciar os registros do sistema (syslogs) em um roteador RV34x Series

## Objetivo

Eventos do sistema são atividades que podem exigir atenção e ações necessárias para executar o sistema sem problemas e evitar falhas. Esses eventos são gravados como logs. Os registros de sistema (Syslogs) permitem que o administrador controle eventos específicos que ocorrem no dispositivo.

As configurações de log definem as regras de registro e os destinos de saída para mensagens, notificações e outras informações, à medida que vários eventos são gravados na rede. Este recurso notifica a equipe responsável para que as ações necessárias sejam tomadas quando um evento ocorrer. Os registros também podem ser enviados a eles por meio de alertas por e-mail.

Este artigo tem como objetivo mostrar como gerenciar as configurações de log do sistema e exportar as configurações de log em um RV34x Series Router.

## Dispositivos aplicáveis

Série RV34x

## Versão de software

• 1.0.01.16

#### Gerenciar syslogs em um roteador RV34x Series

#### **Gerenciar Syslogs**

Etapa 1. Faça login no utilitário baseado na Web do roteador e escolha **Statistics > View Logs**.

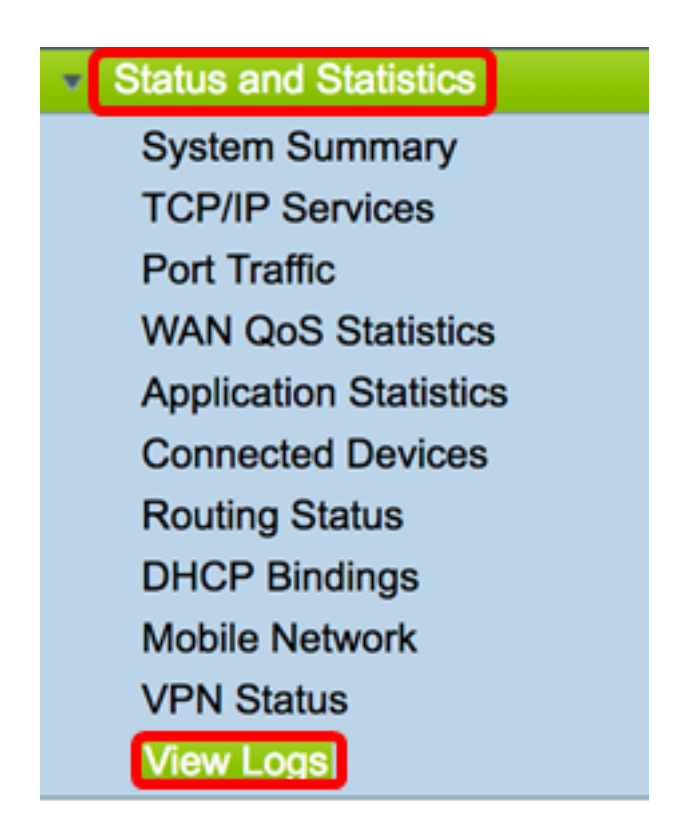

Etapa 2. Na área Categoria em Logs Filtrados por, marque a caixa de seleção de categoria de log necessária que deseja exibir. As categorias são:

- Todos Verifica todas as categorias.
- Kernel Exibe os logs relacionados ao Kernel.
- Sistema Exibir os registros relacionados ao sistema.
- Firewall Exibir os registros relacionados ao Firewall.
- Rede Exibir os registros relacionados à rede.
- VPN Exibir os logs relacionados à VPN (Virtual Private Network).
- SSLVPN visualize os registros relacionados à VPN SSL (Secure Sockets Layer).
- Licença Exibir os registros relacionados à Licença.
- Filtro da Web Exibir os logs relacionados ao Filtro da Web.
- Controle de aplicativos Visualize os logs relacionados ao Controle de aplicativos.
- Usuários Exibir os logs relacionados aos Usuários.
- 3G/4G Exibir os registros relacionados à rede 3G/4G ou móvel.

Note: Neste exemplo, Kernel, Rede do sistema, Licença e Filtro da Web estão marcados.

| Logs Filtered | d By  |         |   |            |                     |         |       |        |
|---------------|-------|---------|---|------------|---------------------|---------|-------|--------|
| Category:     | 🗆 All | Kernel  | 2 | System     | Firewall            | Network | VPN   | SSLVPN |
|               |       | License |   | Web Filter | Application Control | Users   | 3G/4G |        |

Etapa 3. Na área Severity (Gravidade), verifique as severidades de log necessárias para visualizar. As opções são:

- Emergência Este é o nível 0. O sistema não pode ser usado. Isso é normalmente transmitido para todos os processos. A definição de syslog é LOG\_EMERG.
- Alerta Este é o nível 1. Ação imediata necessária. A definição de syslog é LOG\_ALERT.

- Crítico Este é o nível 2. Condições críticas, como um erro de dispositivo rígido. A definição de syslog é LOG\_CRIT.
- Erro Este é o nível 3. Condições de erro. A definição de syslog é LOG\_ERR.
- Aviso Este é o nível 4. Condições de aviso. A definição de syslog é LOG\_WARNING.
- Notificação Este é o nível 5. Condição normal, mas significativa. A definição de syslog é LOG\_NOTICE.
- Informação Este é o nível 6. Somente mensagens informativas. A definição de syslog é LOG\_INFO. Uma condição que não é uma condição de erro, mas que pode exigir tratamento especial.
- Depuração Este é o nível 7. A depuração de mensagens contém informações normalmente de uso somente durante a depuração de um programa. A definição de syslog é LOG\_DEBUG

Note: Neste exemplo, emergência, alerta, crítico, erro e aviso estão marcados.

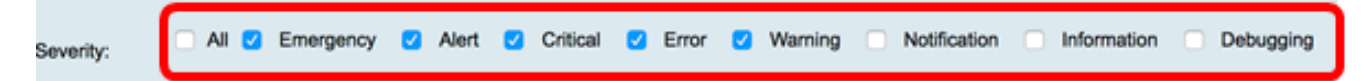

Etapa 4. (Opcional) No campo *Palavra-chave*, insira uma palavra-chave para refinar ainda mais sua pesquisa. Pode ser uma data ou evento na rede.

Note: Neste exemplo, iniciar é usado como palavra-chave.

| Keyword:  | start                   |
|-----------|-------------------------|
| Show Logs | Configure Log Settings. |

Etapa 5. Clique em Mostrar registros. A tabela exibe a Hora do log, Gravidade do log, Categoria e Descrição. As definições são as seguintes:

- Log Time A hora em que a mensagem do syslog foi feita. Exibe a data no formato AAAA-MM-DD e a hora no formato militar.
- Gravidade do log Gravidade da mensagem do syslog.
- Categoria A origem da mensagem do syslog.
- Descrição A mensagem principal do syslog.

Show Logs

Configure Log Settings.

| Log Table                 |              |          |                                            |
|---------------------------|--------------|----------|--------------------------------------------|
| Log Time                  | Log Severity | Category | Description                                |
| 2017-02-23T00:57:16+00:00 | warning      | kern     | kernel: [ 172.699483] pfe_vwd_ioctl: start |
| 2017-02-23T00:57:16+00:00 | warning      | kern     | kernel: [ 172.693067] pfe_vwd_ioctl: start |
| 2017-02-23T00:57:16+00:00 | warning      | kern     | kernel: [ 172.687078] pfe_vwd_ioctl: start |
| 2017-02-23T00:57:16+00:00 | warning      | kern     | kernel: [ 172.660196] pfe_vwd_ioctl: start |
| 2017-02-23T00:57:16+00:00 | warning      | kern     | kernel: [ 172.654633] pfe_vwd_ioctl: start |
| 2017-02-23T00:57:16+00:00 | warning      | kern     | kernel: [ 172.649207] pfe_vwd_ioctl: start |
| 2017-02-23T00:57:16+00:00 | warning      | kern     | kernel: [ 172.642186] pfe_vwd_ioctl: start |
| 2017-02-23T00:57:16+00:00 | warning      | kern     | kernel: [ 172.636299] pfe_vwd_ioctl: start |
| 2017-02-23T00:57:16+00:00 | warning      | kern     | kernel: [ 172.628789] pfe_vwd_ioctl: start |
| 2017-02-23T00:57:16+00:00 | warning      | kern     | kernel: [ 172.620962] pfe_vwd_ioctl: start |

Etapa 6. (Opcional) Para exibir menos ou mais logs em uma única página, clique no menu suspenso no cabeçalho da Tabela de log. As opções são 50, 100 e 150.

Note: Neste exemplo, 50 é escolhido.

| Showing 1 - 28 of 2 | √ 50 | hes per page |
|---------------------|------|--------------|
|                     | 100  |              |
|                     | 150  |              |

Passo 7. (Opcional) Para ver mais registros, clique em **Primeiro**, **Anterior**, **Próximo** ou **Último** para navegar pelas páginas de log.

| First Previous 1 /2 | Next | Last |  |
|---------------------|------|------|--|
|---------------------|------|------|--|

Etapa 8. (Opcional) Clique no botão **Atualizar** para atualizar a página para permitir que você exiba registros mais recentes e mais recentes.

| Refresh | Clear Logs | Export Logs to PC | Export Logs to USB |
|---------|------------|-------------------|--------------------|
|         |            |                   |                    |

Etapa 9. (Opcional) Para limpar ou apagar os registros da tabela, clique em Limpar registros

| Refresh Clear Logs Export Logs to PC Export Logs to USB | <br>    |            |                   |                    |
|---------------------------------------------------------|---------|------------|-------------------|--------------------|
|                                                         | Refresh | Clear Logs | Export Logs to PC | Export Logs to USB |

Agora você deve ter visto com êxito os registros em um RV34x Series Router.

#### Logs de exportação

Etapa 1. (Opcional) Para exportar e baixar os registros para um PC ou computador, clique em **Exportar registros para PC**. Um download será iniciado no seu navegador.

| Refresh | Clear Logs | Export Logs to PC | Export Logs to USB |
|---------|------------|-------------------|--------------------|
|         |            |                   |                    |

**Note:** Quando o download tiver sido concluído, uma janela será exibida para informar que o download foi bem-sucedido. Clique em **Fechar** para continuar.

|                  | <b>X</b> |
|------------------|----------|
| Download Success |          |
| Close            |          |

Etapa 2. (Opcional) Para exportar registros para um USB (Universal Serial Bus), clique em **Exportar registros para USB**. Uma janela será exibida para escolher qual USB os registros exportados serão salvos.

| Refresh | Clear Logs | Export Logs to PC | Export Logs to USB |
|---------|------------|-------------------|--------------------|
|         |            |                   |                    |

Etapa 3. Clique em um botão de opção para determinar onde os registros serão salvos.

Note: Neste exemplo, USB1 é escolhido.

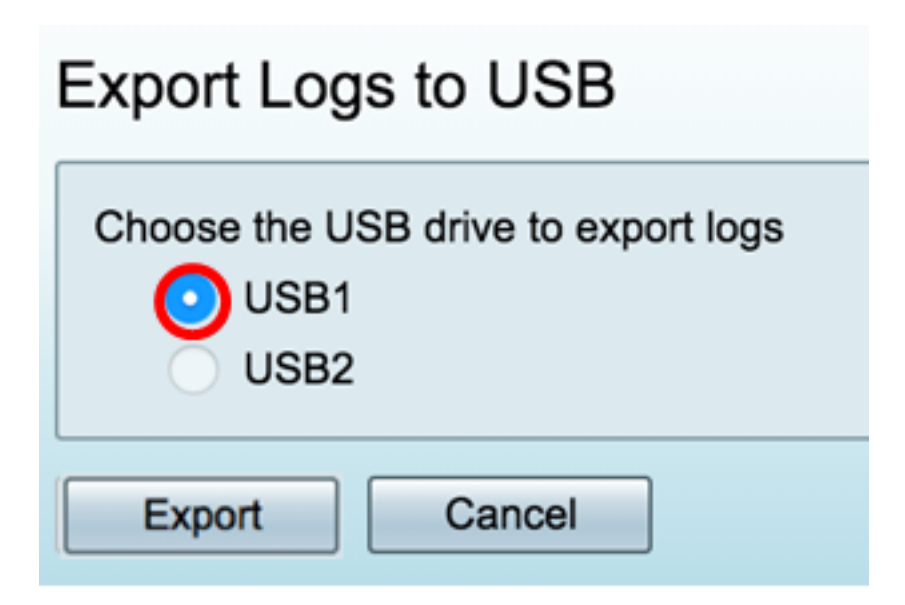

Etapa 4. Clique em Exportar.

| Export Logs to USB                                  |  |
|-----------------------------------------------------|--|
| Choose the USB drive to export logs<br>USB1<br>USB2 |  |
| Export Cancel                                       |  |

**Note:** Quando a exportação for concluída, uma janela será exibida para informar que o download foi bem-sucedido. Clique em Fechar para continuar.

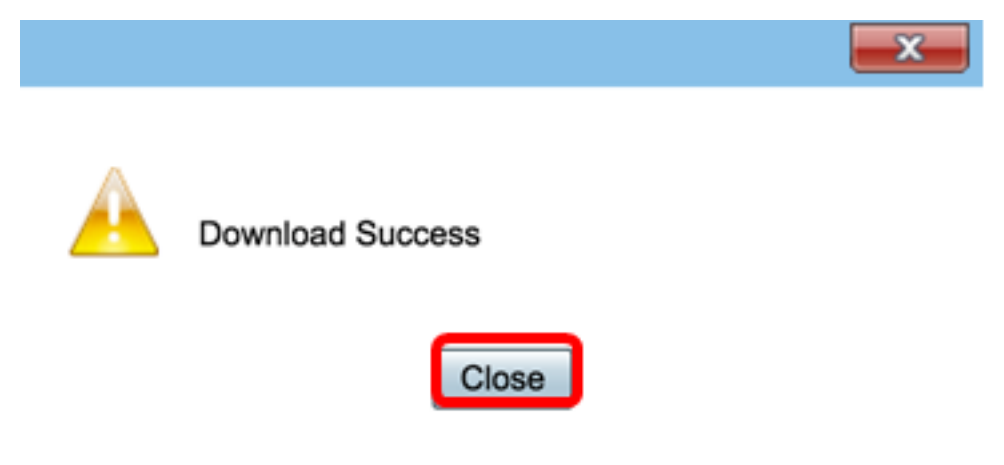

Agora você deve ter exportado logs com êxito em um RV34x Series Router.